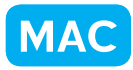

クラス全員の画像をアルバムにしよう

for Macintosh

神奈川県綾瀬市立土棚小学校 河崎 睦 KEY WORD - Web フォトギャラリー

○クラス全員の画像作品をひとつのアルバムにします。[web フォトギャラリー]

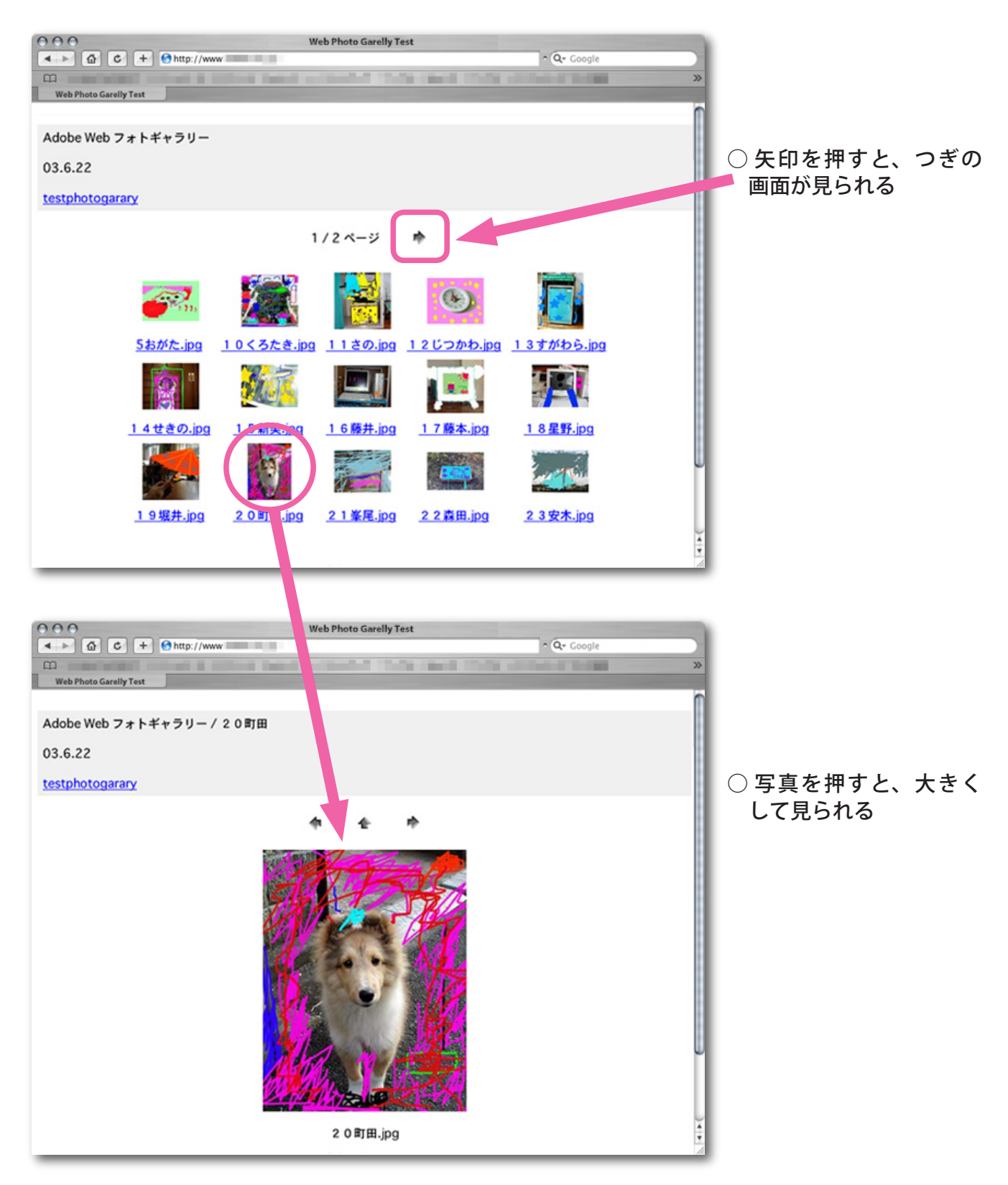

## クラス全員の画像をアルバムにしよう MAC

- 1、アルバムにしたい画像をひとつのフォルダに集める
- 2、アルバムを入れるフォルダを作っておく
- 3、[ファイル] [web フォトギャラリー] を選ぶ
- 4、アルバムにしたい画像を集めたフォルダを「フォルダ」の[選択] を押して指定する
- 5、「保存先」にはアルバムにしたい画像を入れるフォルダを指定する
- 6、できたら OK を押す

D-project 発想支援マニュアル Adobe® Photoshop® Elements®3.0

| ファイル                           | 編集                             |             |
|--------------------------------|--------------------------------|-------------|
| 新規                             |                                | n 🕨         |
| 開く                             |                                | жо          |
| フォルタ                           | 「を参照                           | <b>企業O</b>  |
| 最近編集                           | したファイルを開く                      | •           |
| 複製                             |                                |             |
| 閉じる                            |                                | жw          |
| すべてを                           | 閉じる                            | \T#W        |
| 保存                             |                                | ЖS          |
| 別名で保                           | 存                              | ☆ ¥ S       |
| Web 用机                         | こ保存                            | 乙分第S        |
| 電子メー<br>Web <b>フ</b> ォ<br>ファイル | ルに添付<br><b>+ トギャラリー</b><br>/情報 | <u>\</u> #۱ |
| 配置<br>複数ファ                     | イルをパッチ処理                       |             |

| Web フォトギャラリー                                                                                                    |  |  |  |
|----------------------------------------------------------------------------------------------------|--|--|--|
| サイト         スタイル:シンブル         電子メール:         ソース画像         使用:フォルダ         選択         SUB_DATA:00temp:私の完成作品         マサブフォルダをすべて含める         保存先 |  |  |  |
| オブション: 一般 拡張子: .htm ・ □ URL に UTF 8 エンコーディングを使用 ✓ 画像の幅と高さの属性を追加 □ すべてのメタデータを保持                                                                  |  |  |  |

<u>7、クラス全員の画像を入れたアルバムができる</u>

8、ブラウザで見る